## HƯỚNG DẪN MUA HÀNG ONLINE

## I. CHỌN SẢN PHẨM CÀN MUA

- Khi đã chọn được sản phẩm cần mua, Quý khách hàng vui lòng click vào chi tiết sản phẩm

- Kiểm tra lại tình trạng kho hàng.

+ Kho hàng: Còn ----> Hàng còn trong kho.

+ Kho hàng: Đặt ----> Hàng có thể về tiếp trong 1-2 ngày

+ Kho hàng: Hết hàng ----> Trong kho hiện tại đang hết hàng.

- Nếu trong kho sẵn hàng Quý khách hàng vui lòng click vào nút "Mua hàng"

## II. XEM GIỎ HÀNG

- Sau khi đã đặt hàng xong Quý khách hàng vui lòng click vào giỏ hàng ở phía trên cùng website để xem chi tiết giỏ hàng.

- Nhập số lượng sản phẩm cần mua.

- Click vào "Đặt hàng" để tiếp tục chuyển sang bước 3.

## III. GỬI THÔNG TIN MUA HÀNG

- Quý khách hàng vui lòng nhập các thông tin sau:

+ Họ & Tên:

+ Email:

- + Điện thoại : ( ĐT cố định và ĐT di động)
- + Địa chỉ giao hàng:

+ Nội dung:

- Click vào "Gửi đơn hàng & Kết thúc".

- Quý khách hàng đặt hàng thành công nếu nhận được thông báo.

<u>Chú ý:</u>

- Sau khi Quý khách hàng gửi thông tin mua hàng thành công **Bambu** sẽ xác nhận lại đơn hàng và liên hệ Quý khách hàng trong thời gian ngắn nhất.

- Nếu khách hàng trong nội thành Hà Nội sẽ được miễn phí vận chuyển.

- Chi tiết thanh toán xem tại đây: Các phương thức thành toán